<u>Cloud SQL</u> (https://cloud.google.com/sql/) <u>Documentation</u> (https://cloud.google.com/sql/docs/) <u>SQL Server</u> (https://cloud.google.com/sql/docs/sqlserver/) <u>Guides</u>

## **Deleting instances**

<u>MySQL</u> (https://cloud.google.com/sql/docs/mysql/delete-instance) | <u>PostgreSQL</u> (https://cloud.google.com/sql/docs/postgres/delete-instance) | **SQL Server** 

## Beta

This feature is in a pre-release state and might change or have limited support. For more information, see the <u>product launch stages</u> (https://cloud.google.com/products/#product-launch-stages).

**Warning:** All data on an instance, including backups, is permanently lost when that instance is deleted. To preserve your data, <u>export it to Cloud Storage</u> (https://cloud.google.com/sql/docs/sqlserver/import-export/exporting) before you delete it.

## Deleting an instance

| CONSOLE                                                                                                    | GCLOUD | REST |
|----------------------------------------------------------------------------------------------------|--------|------|
| 1. Go to the Cloud SQL Instances page in the Google Cloud Console.<br>GO TO THE CLOUD SQL INSTANCES PAGE (HTTPS://CONSOLE.CLOUD.GOOGLE.COM/SQL/INSTANC |        |      |
| <ol> <li>Select an instance to delete by clicking the instance name.</li> <li>Click <b>Delete</b>.</li> </ol>                                          |        |      |

4. In the Delete database instance dialog box, click OK.

To see how the underlying REST API request

(https://cloud.google.com/sql/docs/sqlserver/admin-api/rest/v1beta4/instances/delete) is constructed for this task, see the <u>APIs Explorer on the instances:delete page</u>

(https://cloud.google.com/sql/docs/sqlserver/admin-api/rest/v1beta4/instances/delete).

## Notes:

- After you delete an instance, it might continue to appear in your project with an "unknown" size but with a "Being deleted" status. This is normal and the instance should disappear completely after a brief period of time.
- You cannot reuse an instance name for up to a week after you have deleted an instance.

Except as otherwise noted, the content of this page is licensed under the <u>Creative Commons Attribution 4.0 License</u> (https://creativecommons.org/licenses/by/4.0/), and code samples are licensed under the <u>Apache 2.0 License</u> (https://www.apache.org/licenses/LICENSE-2.0). For details, see our <u>Site Policies</u> (https://developers.google.com/terms/site-policies). Java is a registered trademark of Oracle and/or its affiliates.

Last updated January 15, 2020.